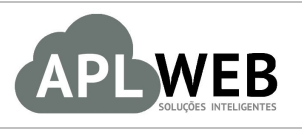

# PROCEDIMENTO OPERACIONAL PADRÃO - POP N

| APLWEB SOLUÇÕES IN                   | TELIGENTES                               | Versão do Documento Nº | 2.0        |
|--------------------------------------|------------------------------------------|------------------------|------------|
| SISTEMA APLWEB<br>DEPARTAMENTO(S) VE | NDAS/LOJAS                               | Data da Revisão        | 06/06/2017 |
| MÓDULO/MENU FINAN                    | IRO                                      | Data de Publicação     | 06/06/2017 |
| Procedimento                         | Modificando nome de vendedores na fatura | ·                      |            |
| Gestor                               |                                          |                        |            |

#### 1. Descrição

Este Procedimento Operacional Padrão define os passos necessários para modificar o nome de vendedores após a confirmação da fatura.

### 2. Responsáveis:

Relacionar abaixo as pessoas que detém papel primário no POP, dentro da ordem em que a atividade é executada, preferencialmente incluir dados de contato como e-mail e telefone.

## a. LISTA DE CONTATOS:

| Nº | Nome        | Telefone | e-mail |
|----|-------------|----------|--------|
| 1  | Titular:    |          |        |
| L  | Substituto: |          |        |
| 2  | Titular:    |          |        |
|    | Substituto: |          |        |

#### 3. Requisitos:

É necessário está conectado com um usuário e senha que tenha permissão para acessar as opções abaixo descritas.

#### 4. Atividades:

Abaixo estão os passos necessários para modificar o nome de vendedores após a confirmação da fatura.

**POP Nº:**1706.0079Título:Modificando nome de vendedores na faturaVersão:2.0

Passo 1. No menu topo, clique na opção "Financeiro".

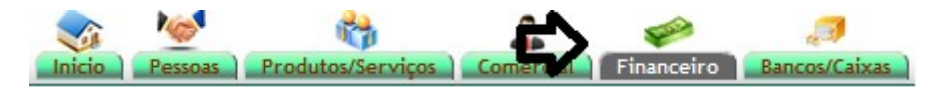

**Passo 2.** Em seguida, no grupo "Faturas a clientes", localizado na lateral esquerda, clique na opção "Analise de Faturamento" ou "Faturamento" para localizar a fatura desejada.

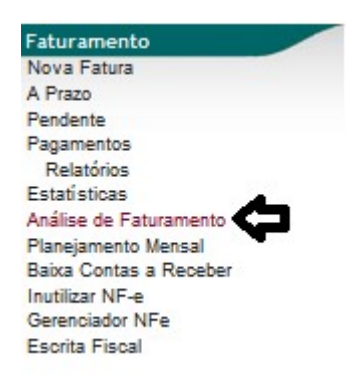

Você poderá utilizar diversos filtros para localizar a fatura desejada. Veja a seguir:

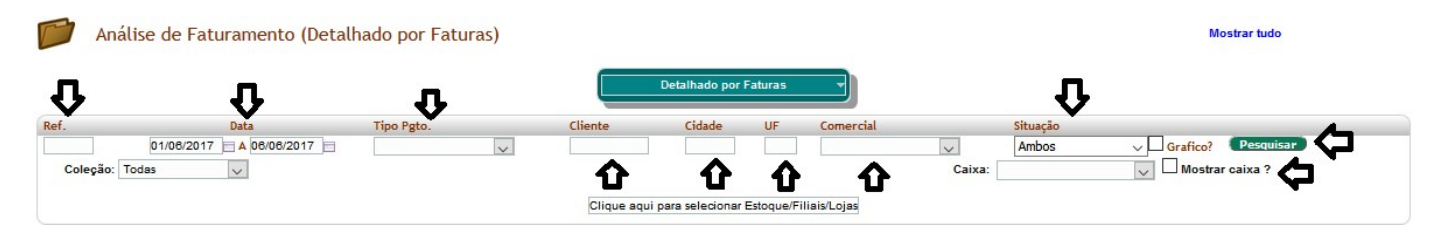

**Passo 3.** Depois de selecionar a fatura, em sua ficha, você verá o campo "Vendedor\Representante". Clique no ícone interventado para modificar o nome do vendedor.

| Numero da Fatura                 | 170642832 - (13170819107146000835656010000025911000025911 - 113170005357561 - 01/06/2017 11:28:39) |                                                                                                    |                    |           | 00                   |                   |                   |         |   |
|----------------------------------|----------------------------------------------------------------------------------------------------|----------------------------------------------------------------------------------------------------|--------------------|-----------|----------------------|-------------------|-------------------|---------|---|
| Numero do Cupom Fiscal / NFC-e   | 002591                                                                                             |                                                                                                    |                    |           |                      |                   |                   |         |   |
| Pessoa                           | BALCAO (Outras faturas)                                                                            |                                                                                                    |                    |           |                      |                   |                   |         |   |
| Vendedor/Representante           | 📝 📿 - Ve a da Silva                                                                                |                                                                                                    |                    |           |                      |                   |                   |         |   |
| Tipo de Documento                | Cutom Fiscal Estoque/Filial/Loja 10 - AMAZONAS                                                     |                                                                                                    |                    |           |                      |                   |                   |         |   |
| Descontos                        | Este cliente não tem Descontos relativos por                                                       | Este diente não tem Descontos relativos por default. Este diente não tem mais Descontos fixos disponíveis. |                    |           |                      |                   |                   |         |   |
| Data                             | 01 Junho 2017                                                                                      |                                                                                                    |                    |           | Pagamentos           | Tipo pgto.        | Juros Desc        | . Valor |   |
| Data limite de Pagamento         | 01 Junho 2017                                                                                      | 01 Junho 2017 0 0.00 0.00 109.00                                                                           |                    |           |                      |                   |                   |         |   |
| Tipo de Pagamento                | A Vista Valor Bruto : 109.00                                                                       |                                                                                                    |                    |           |                      |                   |                   |         |   |
| Forma de Pagamento               | Dinheiro                                                                                           |                                                                                                    |                    |           |                      |                   | Valor Faturado    | 109,00  |   |
| Valor Total                      |                                                                                                    |                                                                                                    | 109,00             | Real      | Já pagas             | (sem notas de cré | dito e depósitos) | 109,00  |   |
| Desconto                         |                                                                                                    |                                                                                                    | 0,00               | Real      |                      |                   | Entrada           | 109,00  |   |
| Valor Final                      |                                                                                                    |                                                                                                    | 109,00             | Real      |                      |                   | Falta a Pagar     | 0,00    |   |
| Situação Cadastral               | 💟 paga                                                                                             |                                                                                                    |                    |           |                      |                   |                   |         |   |
|                                  |                                                                                                    | Dados Fiscais de                                                                                           | Cupom / NFC-e      |           |                      |                   |                   |         |   |
| Natureza da Operação:            | 5102 - VENDA DE MERCADORIA ADQUIRID.                                                               | A OU RECEBID                                                                                               | Entrada / Saida:   | 1 - Saida | Espécie da Nota:     | Cupom Fiscal      |                   |         |   |
|                                  |                                                                                                    | Itens do Cupom                                                                                             | Fiscal / NFC-e     |           |                      |                   |                   |         |   |
| Descrição                        |                                                                                                    | CST CFOP ICMS                                                                                              | Preço Unit. Quant. | Und.      | Desc. Valor Total Ta | bela              |                   |         |   |
| 0401531006UN - BLUSA VISCOSE OMB | RO A OMBRO                                                                                         | 000 5102 0%                                                                                                | 109.00             | 1 PC      | 109.00               | 1                 |                   |         | 0 |

## Passo 4. E por fim, selecione a opção "Modificar".

| Patura a Cliente Ficha Fatura Contatos d | a Fatura Notas Documentos                                                                           | 33 100                                                                        |  |  |
|------------------------------------------|----------------------------------------------------------------------------------------------------|-------------------------------------------------------------------------------|--|--|
| Numero da Fatura                         | 170642832 - (131706191071460008356500100000259110000025911 - 113170006357561 - 01/06/2017 11:28:39) |                                                                               |  |  |
| Numero do Cupom Fiscal / NFC-e           | 002591                                                                                              |                                                                               |  |  |
| Pessoa                                   | BALCAO (Outras faturas                                                                              | s)                                                                            |  |  |
| Vendedor/Representante                   | Vera da Silva                                                                                       | wodificar                                                                     |  |  |
| Tipo de Documento                        |                                                                                                    | Estoque/Filial/Loja 10 - AMAZONAS                                             |  |  |
| Descontos                                | simone amaral da sil                                                                                | stivos por default. Este cliente não tem mais Descontos fixos disponíveis.    |  |  |
| Data                                     | Vera da Silva                                                                                       | Pagamentos Tipo pgto. Juros Desc. Valor                                       |  |  |
| Data limite de Pagamento                 | remanda Namos                                                                                       | 01/06/2017 - 1/1 Dinheiro 0.00 0.00 109.00                                    |  |  |
| Tipo de Pagamento                        | Abizagui Sunamita M                                                                                 | Valor Bruto 109.00                                                            |  |  |
| Forma de Pagamento                       | Akimi Carolinne Cos                                                                                 | Valor Faturado: 109.00                                                        |  |  |
| Valor Total                              | Amanda de Oliveira                                                                                  | 109,00 Real Já pagas (sem notas de crédito e depósitos) : 109,00              |  |  |
| Desconto                                 | Bronda Roberta Barr                                                                                 | 0,00 Real Entrada: 109,00                                                     |  |  |
| Valor Final                              | Cibelle Silveira                                                                                    | 109,00 Real Falts a Pagar 0,00                                                |  |  |
| Situação Cadastral                       | ANDRESSA CORDEIRO                                                                                   |                                                                               |  |  |
| ,                                        | Cristiane Ferreira                                                                                  | Dades Fiscals de Curam / NEC e                                                |  |  |
|                                          | Daniela Pereira Dias                                                                                | Dados Fiscais do Cupolin Arcee                                                |  |  |
| Natureza da Operação:                    | Dayanne Medeiros Go                                                                                 | ADQUIRIDA OU RECEBID Entrada / Saida: 1 - Saida Especie da Nota: Cupom Fiscal |  |  |
|                                          | Debora Kethellen da                                                                                 | Itens do Cupom Fiscal / NFC-e                                                 |  |  |
| Descrição                                | Dienny Saraiva Virg                                                                                 | CST CFOP ICMS Preco Unit, Quant, Und, Desc, Valor Total Tabela                |  |  |
|                                          | ELAINE CRISTINA                                                                                     |                                                                               |  |  |
| W 04015310060N - BLUSA VISCOSE OMBRO A   | Erika Cesar de Araú                                                                                 | 000 0102 0 100,00 1 10 100,00 1                                               |  |  |
| U                                        | Erika Monick Souza                                                                                  | V                                                                             |  |  |